- (3)マイページから在職状況管理で検索して確認するここでは、無期雇用者の在職状況を確認する方法を説明します。①事業所マイページホーム画面を開く
  - ・I (2) ①の手順で、事業所マイページにログインします。

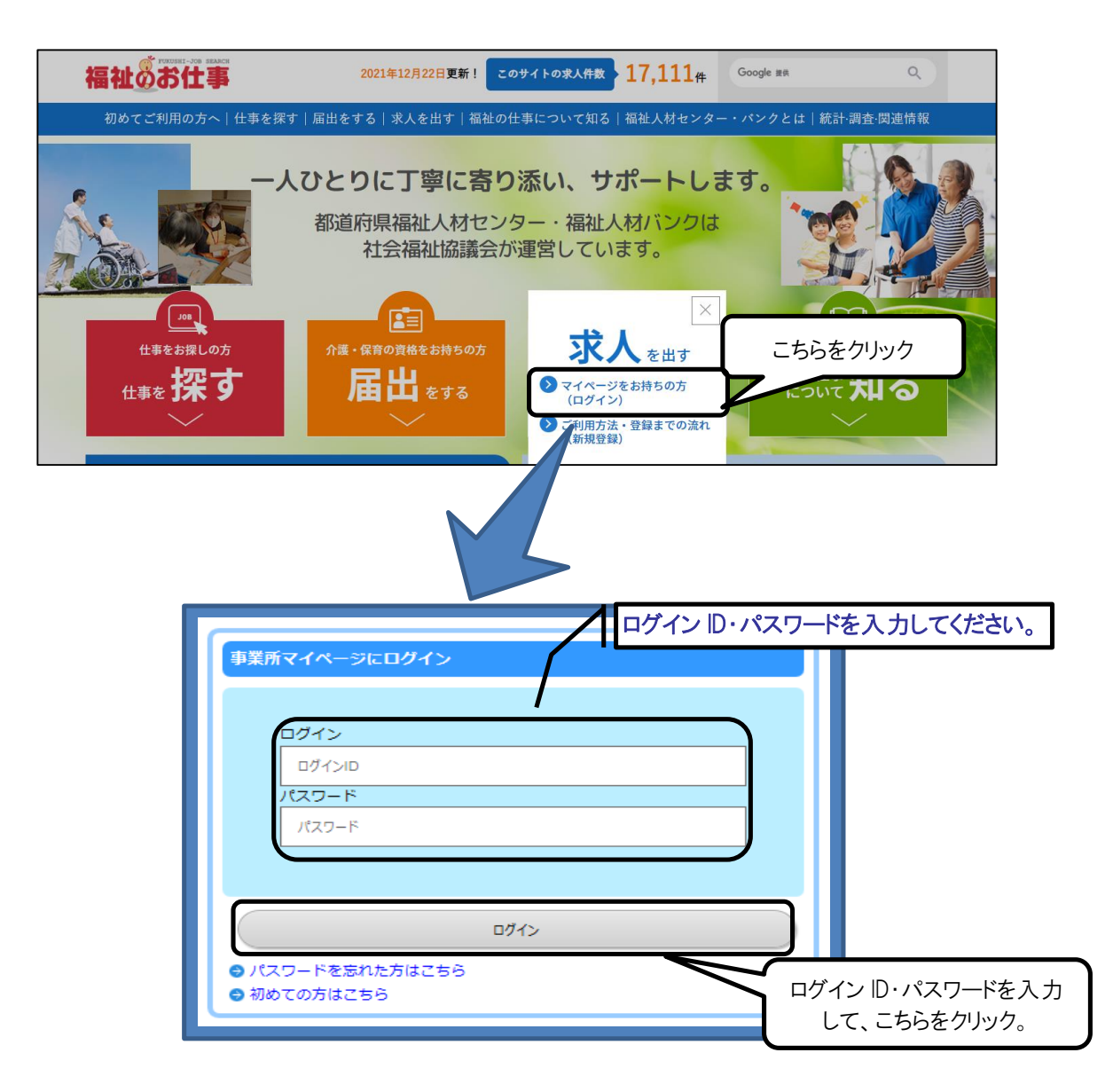

## ②在職状況を確認する

・事業所マイページホーム画面(画面⑦)の「在職状況管理」をクリックしてください。

|                          | こちらをクリック                                                                         |            |  |  |  |  |  |  |
|--------------------------|----------------------------------------------------------------------------------|------------|--|--|--|--|--|--|
| 画面⑦                      |                                                                                  |            |  |  |  |  |  |  |
| 事業所管理                    | 求人票管理 応募管理 紹介状管理 在職状況管理 スカウト管理 情報提供                                              | ログアウト      |  |  |  |  |  |  |
| 事業所マ                     | <br>イペ−ジホ−Δ                                                                      |            |  |  |  |  |  |  |
| ④法人事業所紹介                 | が未登録です。求職者が求める情報ですので、ぜひご登録ください。                                                  |            |  |  |  |  |  |  |
| 【中央福祉人材センターからのお知らせ】      |                                                                                  |            |  |  |  |  |  |  |
| 【中央人材センク                 | リーからのお知らせ】                                                                       |            |  |  |  |  |  |  |
| あねらせ<br>▶ 2021年05年0      |                                                                                  |            |  |  |  |  |  |  |
| ▶2021年05年0               | 日 2021年度の合同イベントについて                                                              |            |  |  |  |  |  |  |
| ▶ 2021年05年0              | 3日 規約改定のお知らせ                                                                     |            |  |  |  |  |  |  |
| ▶ 2021年05年0              | 日 ンステム更新のお知らせ                                                                    | -          |  |  |  |  |  |  |
|                          |                                                                                  |            |  |  |  |  |  |  |
| 「大阪福祉人」                  | は支援センターからのお知らせし                                                                  |            |  |  |  |  |  |  |
| が 辛桂却っか                  |                                                                                  |            |  |  |  |  |  |  |
| ★1/自1月報 2 1+<br>大阪福祉人材支付 | 髪センターからのお知らせです。                                                                  | お知らせを見る    |  |  |  |  |  |  |
|                          |                                                                                  |            |  |  |  |  |  |  |
| 【未処理一覧                   |                                                                                  |            |  |  |  |  |  |  |
| ①応募未確認                   | 5件                                                                               |            |  |  |  |  |  |  |
| 求職者からの新                  | い応募情報を確認できます。                                                                    | 確認する       |  |  |  |  |  |  |
| 上記件数か1件以<br>※次画面で応募      | 上ある場合は、「帷総する」ボダンから応募情報を確認し、応募者へ連結してください。<br>結号をクリックすると、応募者のステータスは「採否未入力」に変更されます。 |            |  |  |  |  |  |  |
| ②応募採否未入                  | 力0件                                                                              |            |  |  |  |  |  |  |
| 応募者の採否入                  | つや一度確認した応募者の情報を閲覧できます。<br>なったものは、その部分版であったた数回し、まま                                | 採否入力する     |  |  |  |  |  |  |
| 心暴在の採告が                  | にした場合は、その即度採台入力をの願いします。                                                          |            |  |  |  |  |  |  |
| 紹介状が発行さ                  | へんりょう FF<br>いている求職者の一覧を確認できます。                                                   |            |  |  |  |  |  |  |
| また、紹介状が                  | 行されている求職者の採否入力ができます。                                                             | 保留入力9 る    |  |  |  |  |  |  |
| 紹介状が発行され                 | ここいる 求職者の 採合か決定した場合は、その都度 採合人力をお願いします。                                           |            |  |  |  |  |  |  |
| 111401へバホノ<br>職業安定法により   | ノ - 〒<br>、就職から6カ月以内に離職した無期雇用者の数の把握が必要になります。                                      | た時にものナスナナス |  |  |  |  |  |  |
| 在職状況の入力を                 | お願いします。                                                                          | 1生職状況を入力9る |  |  |  |  |  |  |
| また、離職もしく                 | は解雇した場合は、離職年月日(解雇年月日)の入力をお願いします。                                                 |            |  |  |  |  |  |  |

③在職状況を検索する

・在職状況検索画面(画面⑦)で検索対象を「応募」による採用か「紹介状」によ る採用かで選択して検索を行います。

・在職状況を確認する採用者の応募番号(紹介状番号)をクリックしてください。

| 面 ⑦ 聲 求人票管理 応募管理                              | 2 紹介状管理 スカウト管理 情報提供 ログアウト                                         |  |  |  |  |  |  |  |  |
|-----------------------------------------------|-------------------------------------------------------------------|--|--|--|--|--|--|--|--|
| 在職状況を検索する                                     |                                                                   |  |  |  |  |  |  |  |  |
| ▲ 検索条件を入力して「検索」ボタンを押し                         |                                                                   |  |  |  |  |  |  |  |  |
|                                               | の個人は                                                              |  |  |  |  |  |  |  |  |
| ● 検索対象 ● 応募                                   | ■検系対象 ●応募 ○紹介状 ● □□□□□□□□□□□□□□□□□□□□□□□□□□□□□□□□□□□              |  |  |  |  |  |  |  |  |
| 心募番号                                          |                                                                   |  |  |  |  |  |  |  |  |
| 求人票番号                                         | 雇用終了日 定めなし                                                        |  |  |  |  |  |  |  |  |
| 求職者氏名                                         | 名または力ナ     (部分一致)     在職状況登録     ● 指定なし     ○あり     ○なし           |  |  |  |  |  |  |  |  |
| <b>按</b> 南 按索条件力11-7                          |                                                                   |  |  |  |  |  |  |  |  |
|                                               |                                                                   |  |  |  |  |  |  |  |  |
| 応募番号 永人票番号                                    |                                                                   |  |  |  |  |  |  |  |  |
| 2700-2105-00002                               | 在職状況を確認する採用者の応募番号 解用 2021/07/01 0                                 |  |  |  |  |  |  |  |  |
| 287 2700-2104-0010                            | (紹介状番号)をクリック。 <sup>採用 2021/06/18</sup> ○                          |  |  |  |  |  |  |  |  |
| 285 700-2104-0001                             | (ポロリー)(日・リノビノノノノ) 線用 2021/06/11                                   |  |  |  |  |  |  |  |  |
| 277 2 0-2104-00003                            | 介護職 正職員 中林 一郎 採用 2021/06/10                                       |  |  |  |  |  |  |  |  |
| 4件 1                                          |                                                                   |  |  |  |  |  |  |  |  |
|                                               |                                                                   |  |  |  |  |  |  |  |  |
|                                               |                                                                   |  |  |  |  |  |  |  |  |
|                                               |                                                                   |  |  |  |  |  |  |  |  |
| 町田 () 「「「」」 「「」 「「」 「」 「」 「」 「」 「」 「」 「」 「」 「 |                                                                   |  |  |  |  |  |  |  |  |
| 在職状況を入力する場合は、                                 | 「在職状況を登録する」ボタンを押してください。                                           |  |  |  |  |  |  |  |  |
|                                               |                                                                   |  |  |  |  |  |  |  |  |
| 【 心身情報 】                                      |                                                                   |  |  |  |  |  |  |  |  |
| 応募番号                                          | 285                                                               |  |  |  |  |  |  |  |  |
| 応募日                                           | 2021/04/21                                                        |  |  |  |  |  |  |  |  |
| 進捗状況                                          | 応募完了                                                              |  |  |  |  |  |  |  |  |
| 求職者氏名                                         | 森田 一郎                                                             |  |  |  |  |  |  |  |  |
| 求職者連約先                                        | 072-001-0002                                                      |  |  |  |  |  |  |  |  |
|                                               | 072 001 0002<br>介達の奴隷が豊富です                                        |  |  |  |  |  |  |  |  |
|                                               |                                                                   |  |  |  |  |  |  |  |  |
|                                               |                                                                   |  |  |  |  |  |  |  |  |
| 【求人情報】                                        | 2700-2104-00015                                                   |  |  |  |  |  |  |  |  |
| 法人名称                                          | 社会福祉法人 いきいき厚生会                                                    |  |  |  |  |  |  |  |  |
| 事業所名称                                         | いきいき厚生会                                                           |  |  |  |  |  |  |  |  |
| · · · · · · · · · · · · · · · · · · ·         |                                                                   |  |  |  |  |  |  |  |  |
|                                               |                                                                   |  |  |  |  |  |  |  |  |
| 求人画亦再理由                                       | Ada 1997's                                                        |  |  |  |  |  |  |  |  |
|                                               |                                                                   |  |  |  |  |  |  |  |  |
| 【採否情報】                                        |                                                                   |  |  |  |  |  |  |  |  |
| 採否結果                                          | 採用                                                                |  |  |  |  |  |  |  |  |
| 採否決定日                                         | 2021/06/30                                                        |  |  |  |  |  |  |  |  |
| 雇用開始日                                         | 2021/08/01                                                        |  |  |  |  |  |  |  |  |
| 不採用理由                                         |                                                                   |  |  |  |  |  |  |  |  |
| その他理由                                         |                                                                   |  |  |  |  |  |  |  |  |
| その他理由備考                                       |                                                                   |  |  |  |  |  |  |  |  |
| 自由備考<br>(センター・バンクには見<br>えません。)                | 応募者の情報の確認 [0]<br>応募者への初回連絡 [0]<br>事業所見学の希望有無 [0]<br>遅考日の決定 [5月6日] |  |  |  |  |  |  |  |  |
|                                               | NG寿音への床台相実通知【○】<br>揉否てん末の入力【○】<br>#売回いた日本日本日本                     |  |  |  |  |  |  |  |  |
| 武族日程等に関する情報                                   | 進ち口は5月0日じ9。                                                       |  |  |  |  |  |  |  |  |
|                                               | 2494 <u></u>                                                      |  |  |  |  |  |  |  |  |
|                                               |                                                                   |  |  |  |  |  |  |  |  |
|                                               | ┼ 「在職状況を登録する」                                                     |  |  |  |  |  |  |  |  |
| 月 月 月 日                                       | を力しい力                                                             |  |  |  |  |  |  |  |  |
| 在職状況を登録する                                     |                                                                   |  |  |  |  |  |  |  |  |

| 画面宫                |                            |                                                |                                                                     |                 |              |                                         |                     |
|--------------------|----------------------------|------------------------------------------------|---------------------------------------------------------------------|-----------------|--------------|-----------------------------------------|---------------------|
| 事業所管理              | 求人票管理                      | 応募管理                                           | 紹介状管理                                                               | スカウト管理          | 情報提供         |                                         | ログアウト               |
| 在職                 | 試況を登録する                    |                                                |                                                                     |                 |              |                                         | _                   |
| 左時性にある             | きロレティギナロ                   |                                                |                                                                     |                 |              |                                         |                     |
| 11戦1人沈を建<br>離職の場合に | 動化してくたさい。<br>t. 離職年月日もお    | あわせて入力し                                        | てください。                                                              |                 |              |                                         |                     |
| 解雇の場合は             | 、解雇年月日もま                   | あわせて入力し                                        | てください。                                                              |                 |              |                                         |                     |
| 【応募情               | 報】                         |                                                |                                                                     |                 |              |                                         |                     |
| 成                  | 募番号                        | 285                                            |                                                                     |                 |              |                                         |                     |
| J                  | 応募日                        | 2021/04/21                                     |                                                                     |                 |              |                                         |                     |
| 道                  | <b>İ</b> 捗状況               | 応募完了                                           |                                                                     |                 |              |                                         |                     |
| 求                  | 職者氏名                       | 森田一郎                                           |                                                                     |                 |              |                                         |                     |
| 求聵                 | 战者連絡先                      | 072-001-00                                     | 02                                                                  |                 |              |                                         |                     |
| 求職                 | 者アピール                      | 介護の経験が                                         | 豊富です。                                                               |                 |              |                                         |                     |
| 2,5                | リウト番号                      |                                                |                                                                     |                 |              |                                         |                     |
|                    | カワト日                       |                                                |                                                                     |                 |              |                                         |                     |
| 【求人情               | 報】                         |                                                |                                                                     |                 |              |                                         |                     |
| 求                  | 人票番号                       | 2700-2104-0                                    | 00015                                                               |                 |              |                                         |                     |
| 浸                  | 5人名称                       | 社会福祉法人                                         | いきいき厚生                                                              | 会               |              |                                         |                     |
| 事                  | 業所名称                       | いきいき厚生                                         | 숲                                                                   |                 |              |                                         |                     |
| 求                  | え、職種                       | 介護職                                            |                                                                     |                 |              |                                         |                     |
| 層                  | 副形態                        | 正職員                                            |                                                                     |                 |              |                                         |                     |
| 大家                 | 票変更理由                      |                                                |                                                                     |                 |              |                                         |                     |
| 【採否情               | 報】                         |                                                |                                                                     |                 |              |                                         |                     |
| 胡                  | <b>梁否結果</b>                | 採用                                             |                                                                     |                 |              |                                         |                     |
| 採                  | 否決定日                       | 2021/06/30                                     |                                                                     |                 |              |                                         |                     |
| 雇                  | 用開始日                       | 2021/08/01                                     |                                                                     |                 |              |                                         |                     |
| 不                  | 採用理由                       |                                                |                                                                     |                 |              |                                         |                     |
|                    | の他埋由                       |                                                |                                                                     |                 |              |                                         |                     |
| してい<br>(センター<br>えま | 目由備考<br>- ・バンクには見<br>にせん。) | 応募者の情報<br>応募者への初<br>事業所見学の<br>選考日の決定<br>応募者への採 | の確認 【○】<br>回連絡 【○】<br>希望有無 【○】<br>: 【5月6日】<br>: 否結果通知【○<br>: 入力 【○】 | 1               |              |                                         |                     |
| 試驗日程               | 等に関する情報                    | 選考日は5月                                         | 6৪লেব,                                                              |                 |              |                                         |                     |
| 【在職状》              | 况】                         |                                                |                                                                     |                 |              |                                         |                     |
| 在                  | 職状況                        | ○在職中                                           | ● 離職 ○                                                              | 解雇              |              |                                         |                     |
| 離                  | 載年月日                       | 2021/09/3                                      | 0                                                                   |                 |              |                                         |                     |
| 解                  | 雇年月日                       | ogyyyy/mm/                                     | <b>左</b> 聯                                                          | ★況登録≁           | ぶ終わりま  たら こち | ъ — — — — — — — — — — — — — — — — — — — |                     |
| 入力内容を              | 確認する                       |                                                | をクリ                                                                 | 火加豆或た<br>ックして、研 | 権認画面に進みます    | •<br>•                                  |                     |
|                    |                            |                                                |                                                                     |                 |              |                                         |                     |
|                    |                            | 2                                              | Į                                                                   | 画面⑦<br>入力画面に!   | 実る 登録する      | 入力情報に調い                                 | けがナマレンニト            |
|                    | 1                          |                                                |                                                                     |                 |              | そ確認し こちらをクリ                             | ハッネレーと<br>へ<br>1ック。 |
| 画面⑦                |                            | 在職状況を                                          | 登録する                                                                |                 |              |                                         |                     |

在職状況登録が完了しました。

検索画面に戻る

閲覧画面に戻る